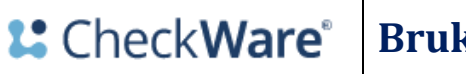

Sist oppdatert 23.05.2022

Brukerveiledning utarbeidet av systemansvarlige

## Bruk av respondentportalen

Viser hvordan du logger inn, samt besvarer kartlegging.

## Gjennomføring

Du får en SMS fra avdeling tilknyttet behandlingen. Telefonnummer blir hentet fra Difi dersom ikke annet nummer er oppgitt.

Klikk på link i SMS for å komme til påloggingssiden og videre - **Pålogging for pasientar** Du kan også taste innholdet i linken inn i nettleseren.

| • • HELSE BERGEN<br>Haukeland universitetssjukehus |  |  |  |
|----------------------------------------------------|--|--|--|
| <sup>LOGG INN</sup><br>HELSENORGE SØK ⊂ MENY Ξ     |  |  |  |
| ← Framside                                         |  |  |  |
| CheckWare                                          |  |  |  |
| Checkware - Pålogging for pasientar $ ightarrow$   |  |  |  |
|                                                    |  |  |  |
| Sist oppdatert 26.11.2021                          |  |  |  |

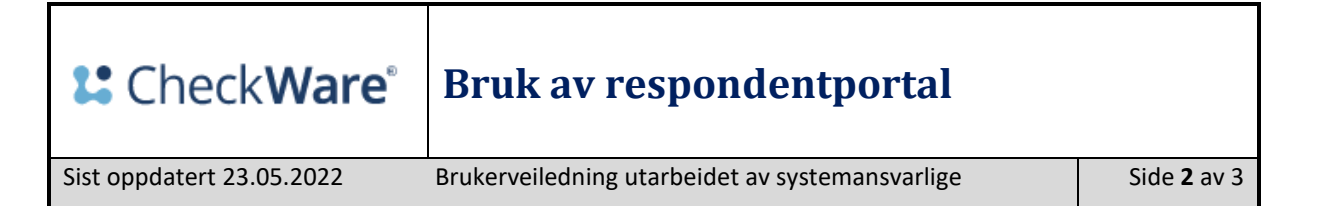

For å kunne logge deg inn må du ha et av påloggingsalternativene som vist på bilde nedenfor.

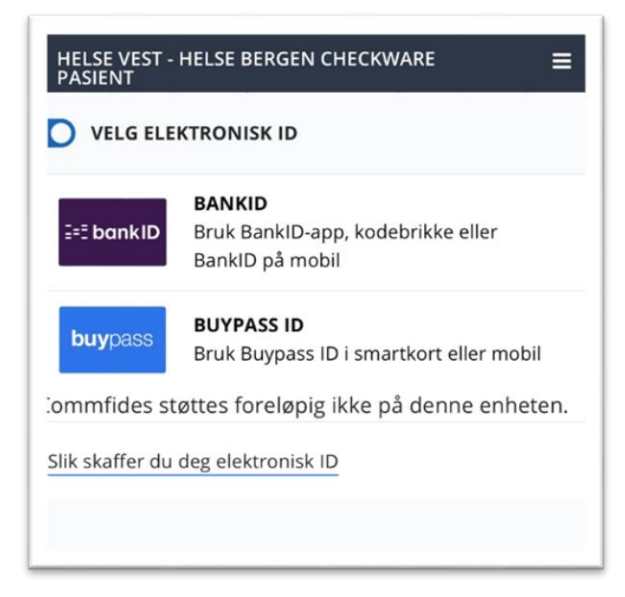

Dersom du ikke har BANKID/BUYPASS ID hjelper noen på avdelingen med utfylling av skjemaet.

Ved innlogging kommer du direkte til kartleggingsskjema for utfylling.

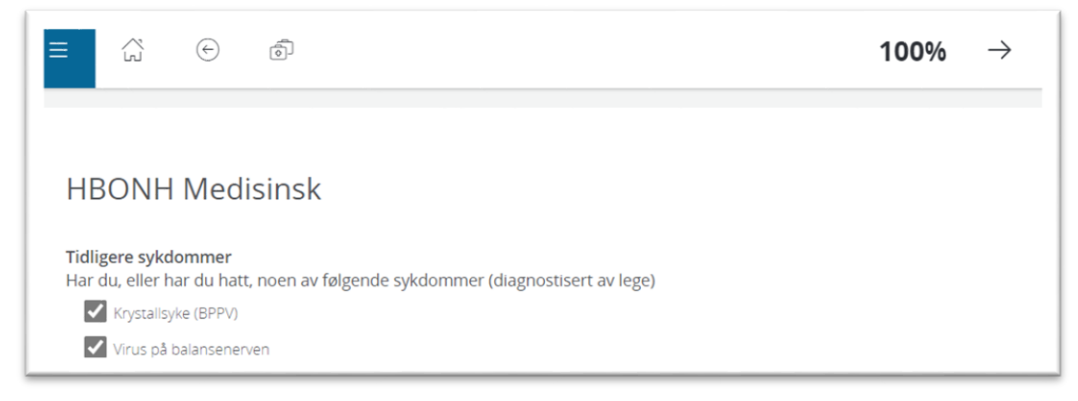

Skjemaet blir lagret etter hvert som du fyller ut. Du kan ta pause underveis. Når skjemaet er ferdig utfylt klikk *Ferdig* og bekreft *Ja, levèr.* 

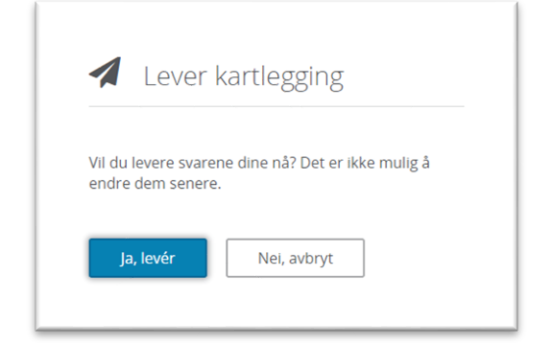

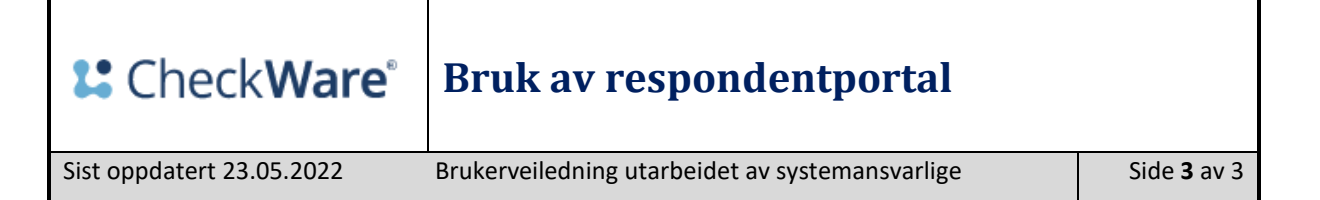

Klikk Bytt behandling for å se dine behandlinger.

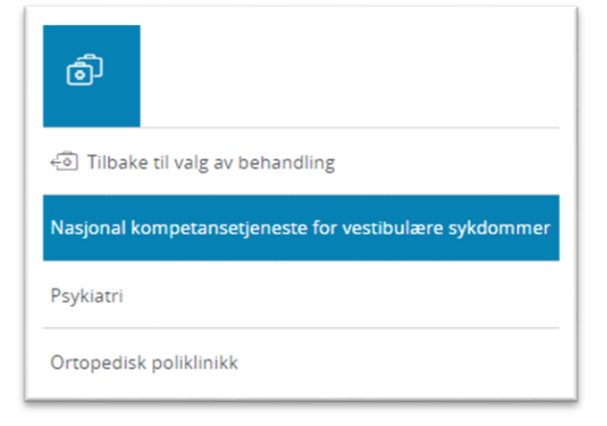

Klikk først på behandling og deretter på Kartlegginger for å se om noe er ubesvart.

| Velg behandling           |                                                                                      |
|---------------------------|--------------------------------------------------------------------------------------|
| Husk mitt valg neste gang |                                                                                      |
|                           | S Nasjonal kompetansetjeneste for vestibulære sykdommer startdato: 21.02.2022, 13:56 |
| ••••                      | Ortopedisk poliklinikk Startdato: 30.03.2022, 14:29                                  |

| CheckWare HelseBergen•:•                                |     |
|---------------------------------------------------------|-----|
| Klikk på <i>Kartlegginger</i> for å se ubesvarte skjema |     |
| E Kartlegginger                                         | 0 > |

Klikk på Hovedmeny og Logg ut.

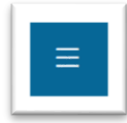